# T61 Setup Poster P/N 42W9600

3/2/2007

Size : 11x14 inches Color : 2 color job = Process Black (This plate must be printed in PMS Process Black C) Process Magenta (This plate must be printed in PMS 032cvc) Font : IBM Fonts and Helvetica Neue Family Material : 100 gsm gloss art paper (Use 100% recycled paper in only Japan. )

Blue line shows die-cut. DO NOT PRINT. Please change the barcode No.

Please change the country name if the poster is printed

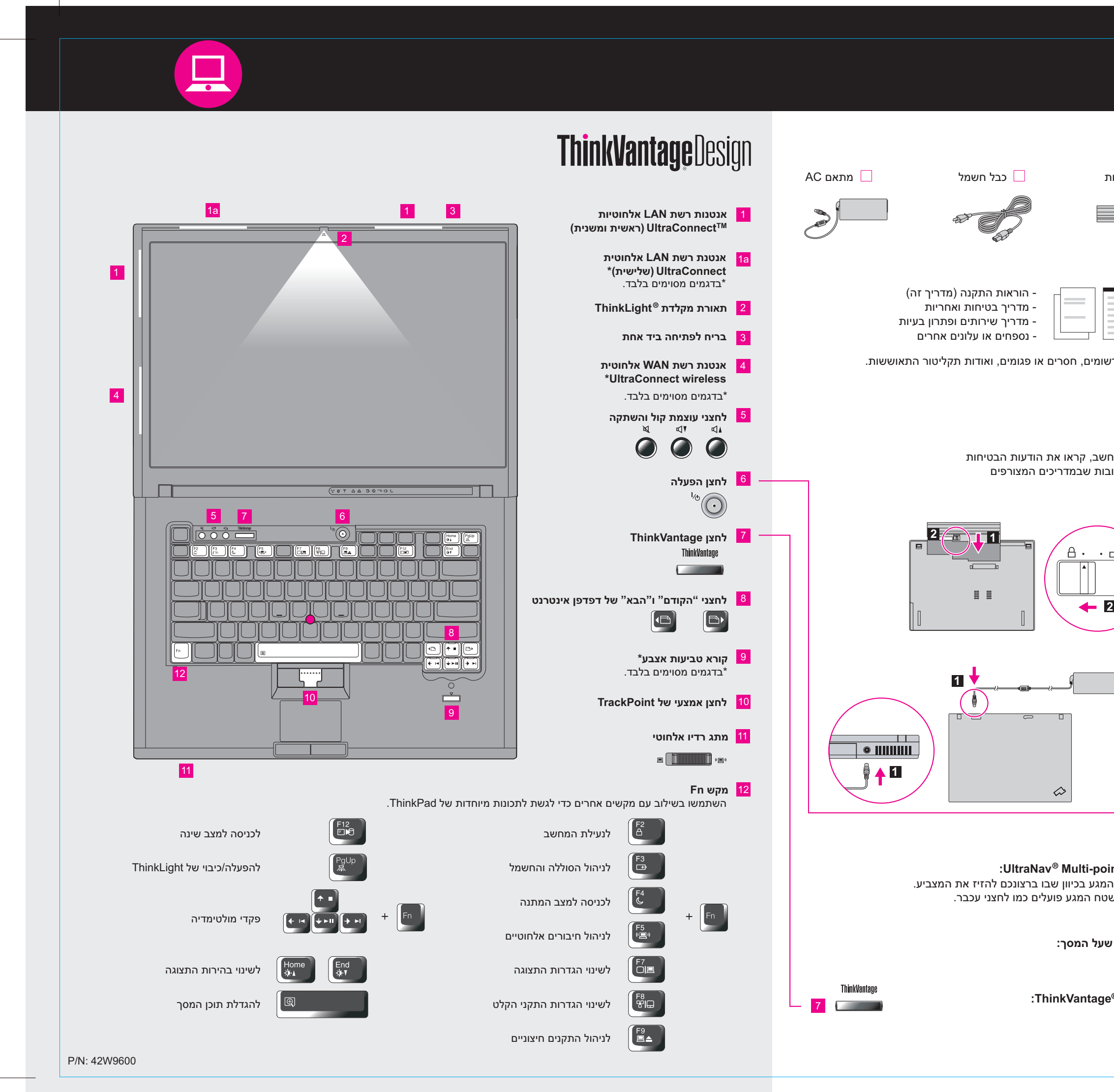

| must be printed in PMS 032cvc)                                                                                                    |
|----------------------------------------------------------------------------------------------------|
| d paper in only Japan. )                                                                                                    |
| ed in other than China.                                                                                                    |
|                                                                                                    |
| <b>ThinkPad</b> <sub>®</sub>                                                                                                    |
| פתחו את האריזה                                                                                                    |
| מחשב®ThinkPad מחשב ThinkPad                                                                                                    |
| מדריכים CrackPoint® מדריכים<br>ביפות פות מדריכים                                                                                                    |
| עיינו בצד האחורי למידע אודות פריטים לא רי                                                                                                    |
| הוראות התקנה ראשוניות                                                                                                    |
| לפני השימוש במר<br>ואת העצות החשו                                                                                                    |
| התקינו את מארז הסוללות:<br>הסוללה מוכנה לשימוש.                                                                                                    |
| <b>ברו את המחשב לחשמל:</b><br>ב                                                                                                    |
| - 6 אפעילו את המחשב: 3                                                                                                    |
| חנוחס האביעו ולחצו בעזרת מערכת הניווט nting<br>לחצו על כיפת TrackPoint או נועו במשטח ר<br>הלחצנים שמשמאל ומימין למקש הרווח ולמש<br>דגמים מסוימים כוללים רק TrackPoint. |
| הגדירו את מערכת ההפעלה לפי ההוראות י<br>תהליך זה עשוי להימשך מספר דקות.                                                                                                |
| <sup>®</sup> לקבלת מידע מפורט יותר, לחצו על לחצן 6                                                                                                    |
|                                                                                                    |

# **T61 Setup Poster P/N** 42W9600

3/2/2007

Size : 11x14 inches Color : 2 color job = Process Black (This plate must be printed in PMS Process Black C) Process Magenta (This plate must be printed in PMS 032cvc) Font : IBM Fonts and Helvetica Neue Family Material: 100 gsm gloss art paper (Use 100% recycled paper in only Japan.) Blue line shows die-cut. DO NOT PRINT. Please change the barcode No.

Please change the country name if the poster is printed in other than China.

כדי ללמוד עוד אודות טכנולוגיות ThinkVantage Productivity Center ננושאים אחרים, פתחו את ThinkVantage Productivity .ThinkVantage על-ידי לחיצה על לחצן

Productivity Center מדריך אתכם במגוון של מידע וכלים, שיסייעו לכם בהתקנה, בהבנה, בתחזוקה ובשיפור של

Access Connections מאפשר לכם להחליף בקלות בין סביבות מחווטות ואלחוטיות, תוך ניהול אוטומטי של הגדרות

(דגמים מסוימים בלבד) Client Security Solution שילוב ייחודי זה של חומרה ותוכנה מסייע להגנה על הנתונים שלכם, ובכלל זה מידע אבטחה חיוני כגון סיסמאות, מפתחות הצפנה והסמכות אלקטרוניות, ומסייע בהגנה מפני גישה לא מורשית לנתונים.

**Rescue and Recovery**<sup>™</sup> Rescue and Recovery כולל ערכה של כלי שחזור והתאוששות, לסיוע באבחון, קבלת עזרה והתאוששות מנפילות מערכת במהירות, גם אם מערכת ההפעלה הראשית אינה פועלת ואינכם יכולים ליצור קשר עם צוות התמיכה.

System Migration Assistant<sup>™</sup> System Migration Assistant מסייע לכם להתחיל בעבודה בעזרת הגירה מהירה ומדויקת של הנתונים וההגדרות שלכם למחשב החדש.

System Update מוריד תוכנות חדשות, מנהלי התקנים ו-BIOS של Lenovo הזמינים עבור מחשב ThinkPad שלכם.

ThinkVantan 

## שימוש ב-Access Help (עזרה מקוונת) ובמדריכים המצורפים

לקבלת מידע מפורט אודות מחשב ThinkPad, פתחו את Access Help או עיינו במדריך הבטיחות והאחריות או במדריך השירותים ופתרון הבעיות.

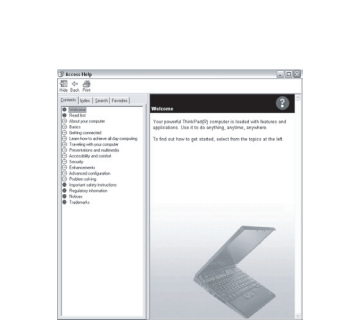

### **Access Help**

Access Help הוא מדריך מקוון מקיף, המספק תשובות לרוב השאלות אודות המחשב, ומסייע בהגדרת התצורה של תכונות וכלים שהותקנו מראש ובפתרון בעיות.

- לפתיחת Access Help, בצעו אחת מהפעולות הבאות:
- ThinkVantage Productivity- ב-Quick Links תחת ThinkVantage לחצו על לחצן ."Access on-system help", לחצו על Center
- לחצו על Start (התחל) והצביעו על All Programs (כל התוכניות); לאחר מכן על .Access Help לחצו על.ThinkVantage

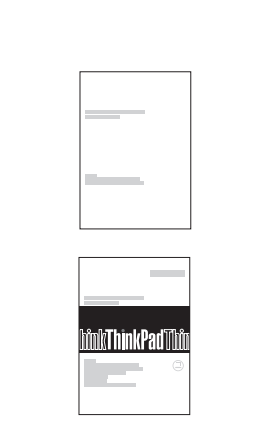

מדריך שירותים ופתרון בעיות -היכרות עם מקורות אחרים של מידע -עצות חשובות עבור טיפול במחשב אבחון ופתרון בעיות-אפשרויות התאוששות-

מידע בנוגע לאחריות-

מדריך בטיחות ואחריות -מידע בטיחות חשוב

-סביבת הפעלה והודעות חשובות נוספות

עזרה ושירות--מידע אחריות עבור המחשב

כל הזכויות שמורות.

\* הערות נוספות בנוגע לפתיחת האריזה:

1) חלק מהדגמים עשויים לכלול פריטים שאינם רשומים.

2) אם פריט כלשהו חסר או פגום, צרו קשר עם מקום הרכישה.

3) כל הדרוש לשחזור הקבצים והיישומים שהותקנו מראש זמין בדיסק הקשיח ולפיכך אין צורך בתקליטור התאוששות. לקבלת מידע נוסף, ראו "אפשרויות התאוששות" במדריך השירותים ופתרון הבעיות.

> המונחים שלהלן הם סימנים מסחריים של Lenovo בארצות הברית ו/או במדינות אחרות: .Copyright Lenovo 2007 ©

Lenovo Access Connections ThinkPad TrackPoint ThinkVantage ThinkLight UltraConnect UltraNav Rescue and Recovery System Migration Assistant

Printed in China

# **ThinkVantage**Technologies

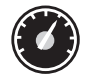

## **Productivity Center**

מחשב ThinkPad.

**Access Connections™** אבטחה, מדפסות, דף בית והגדרות אחרות ספציפיות למיקום.

System Update

:ThinkVantage כדי ללמוד עוד, לחצו על לחצן

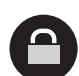

((

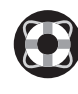

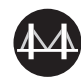

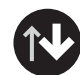